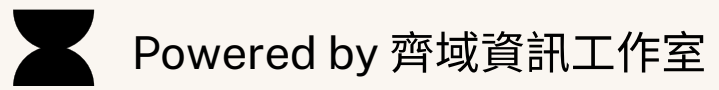

## 「導遊媒合平台」系統操作手冊

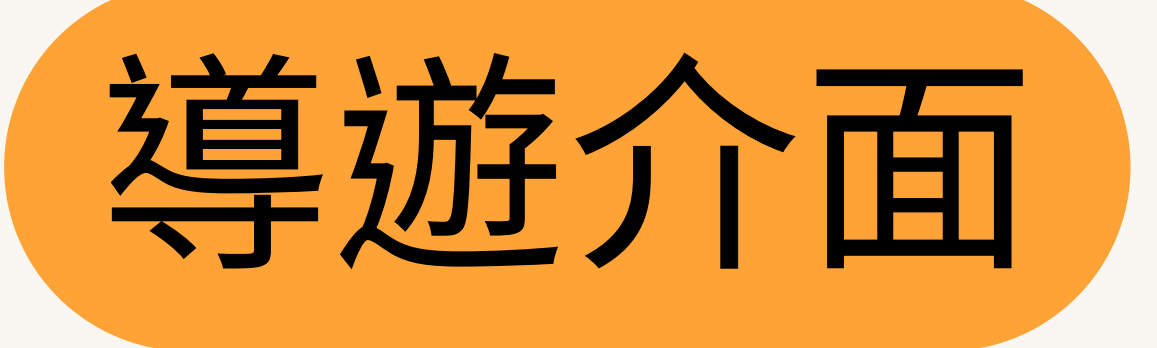

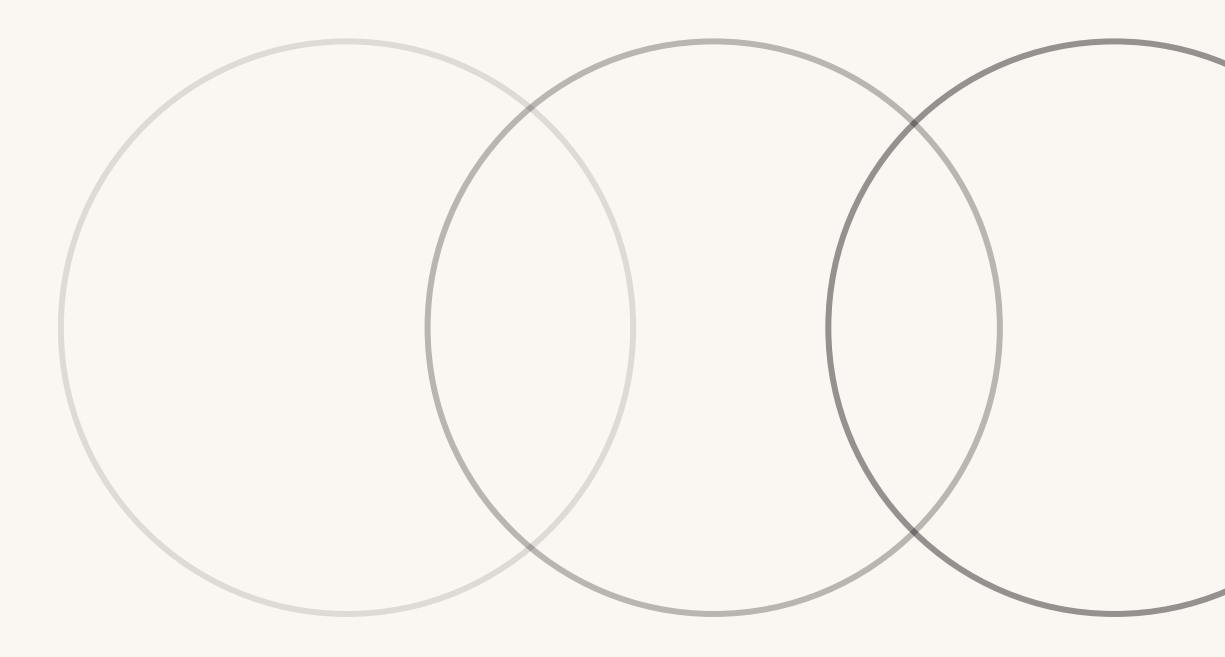

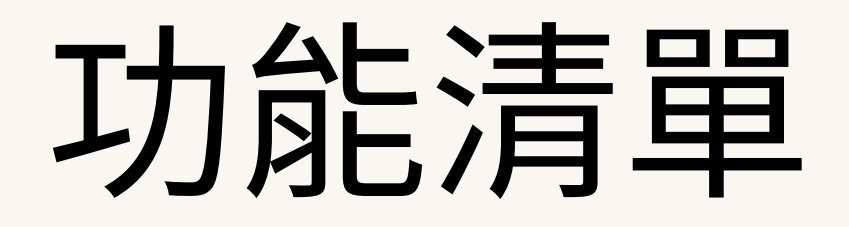

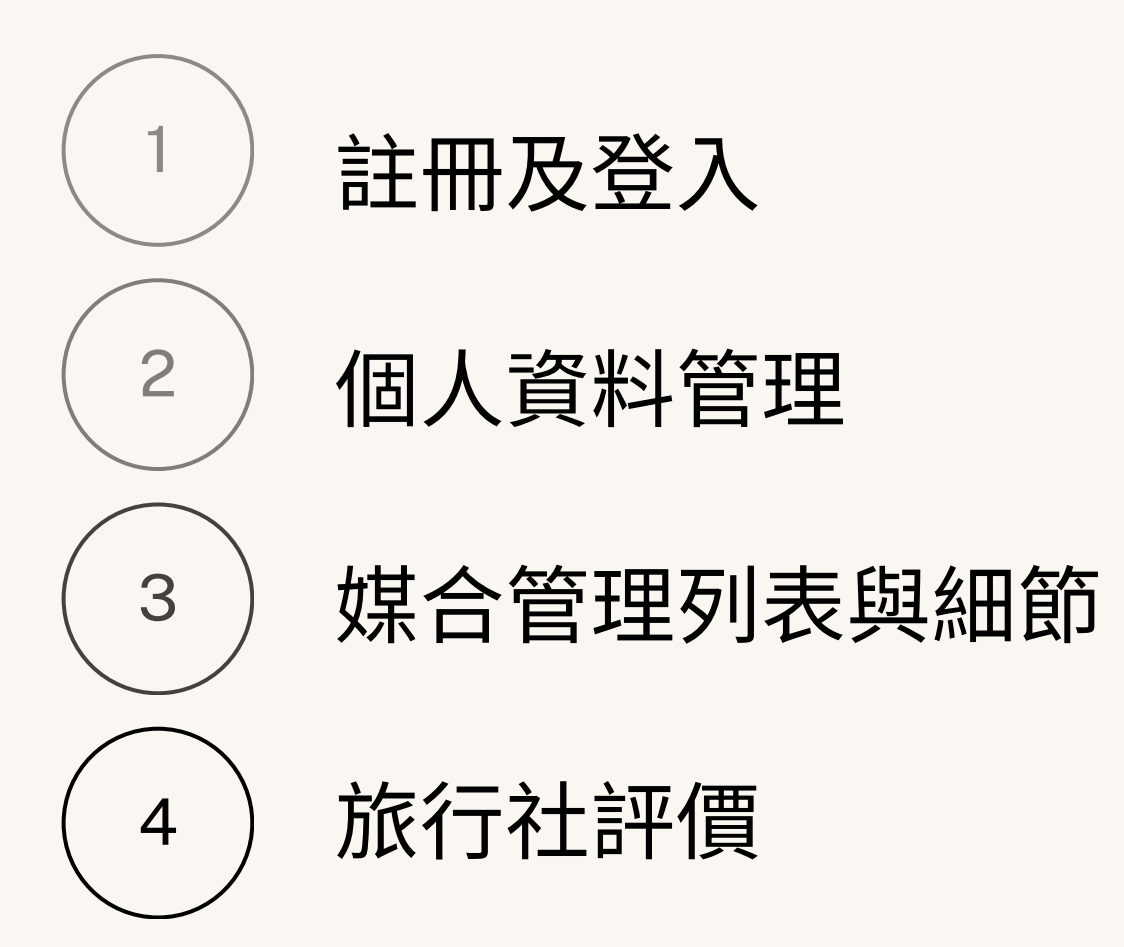

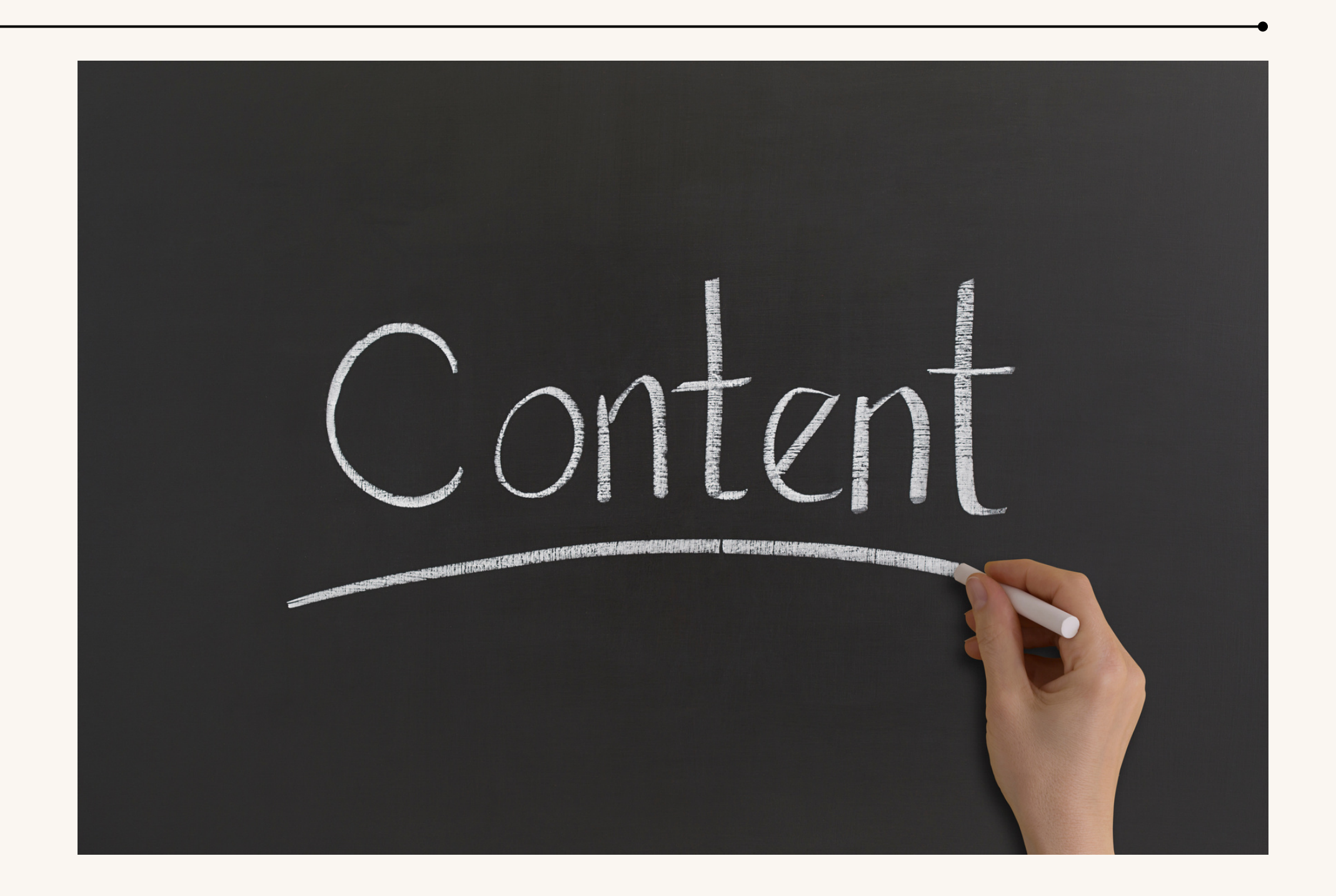

# 註冊及登入

## 登入網址:<u>https://hr.tourguide.org.tw/</u>

1. 使用Line登入

2.登入後可看見協會公告

3. 輸入身分證號,系統將會自動確認是否為有效會員

4. 若未通過認證, 會出現前往導遊協會加入會員的圖示畫面

5. 若通過認證, 可直接開始使用

6.為享有推播媒合事件功能,開始Line Notify連動

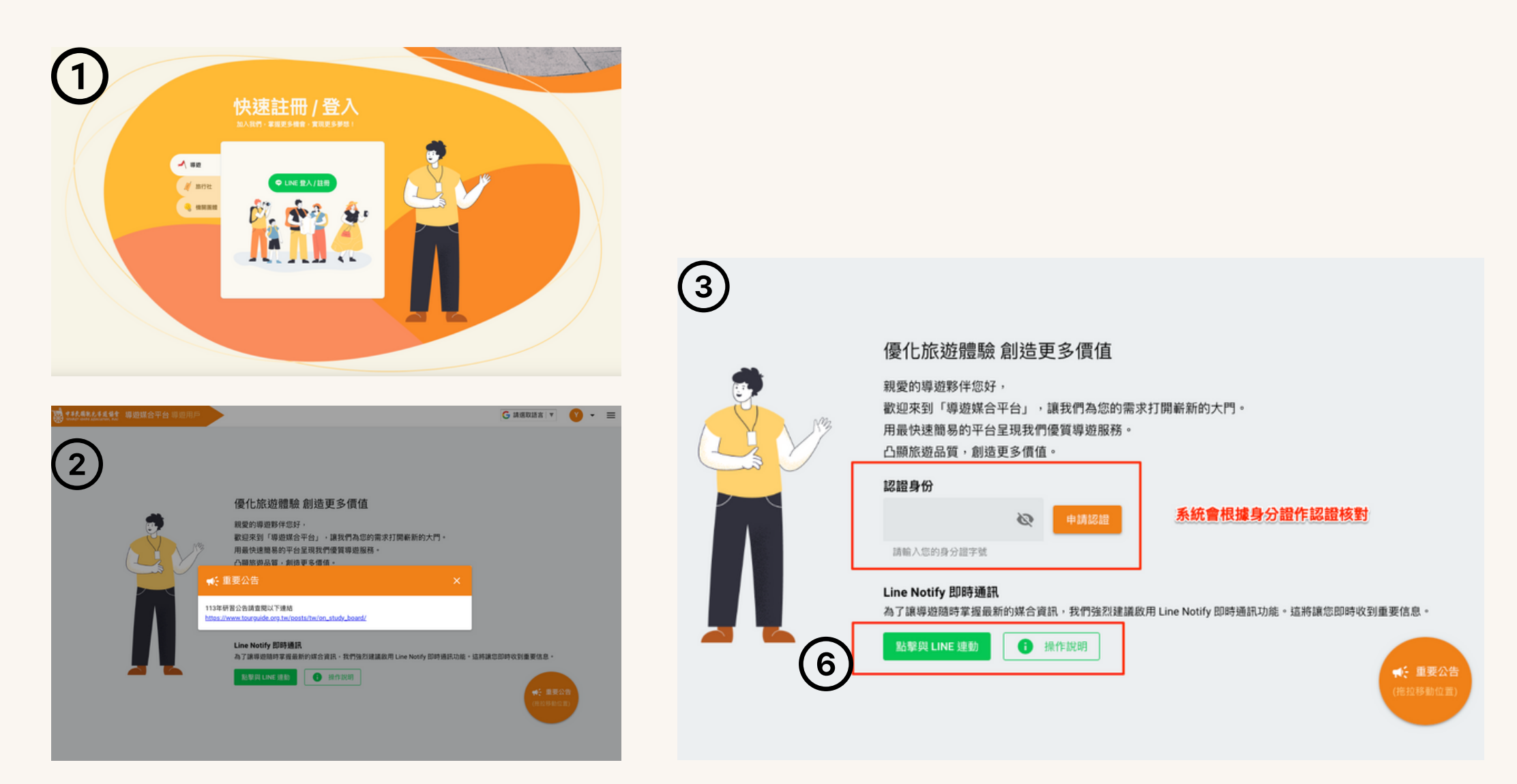

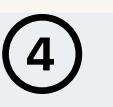

### 優化旅遊體驗 創造更多價值

親愛的導遊夥伴您好, 歡迎來到「導遊媒合平台」,讓我們為您的需求打開嶄新的大門。 用最快速簡易的平台呈現我們優質導遊服務。 凸顯旅遊品質,創造更多價值。

#### 認證身份

#### . 未通過認證

請前往 導遊協會網站 執行繳費或洽詢客服,謝謝您的配合!

#### Line Notify 即時通訊

為了讓導遊隨時掌握最新的媒合資訊,我們強烈建議啟用 Line Notify 即時通訊功能。這將讓您即時收到重要信息

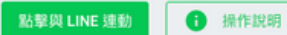

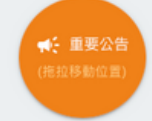

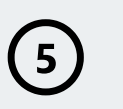

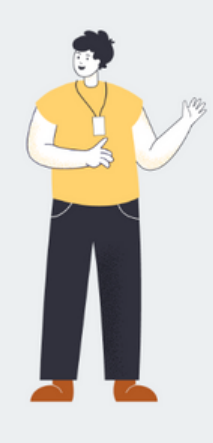

#### 優化旅遊體驗 創造更多價值

親愛的導遊夥伴您好, 歡迎來到「導遊媒合平台」,讓我們為您的需求打開嶄新的大門。 用最快速簡易的平台呈現我們優質導遊服務。 凸顯旅遊品質,創造更多價值。

| 證身份                                          |                    |
|----------------------------------------------|--------------------|
| ✓ 已通過認證                                      |                    |
| 您的身份已認證通過,可以開始使用媒合平台,                        | 祝您工作順利!            |
|                                              |                    |
| 未讀取媒合單                                       | 媒合進行中              |
| 0 /0                                         | 0 /0               |
| 新媒合需求單                                       | 已回覆顏意洽談,等待對方聯繫     |
| ne Notify 即時通訊<br>了讓導遊隨時掌握最新的媒合資訊,我們強烈建議啟用 I | ▲ 重要公告<br>(拖拉琴動位言) |
| 點整與 LINE 連動 日 操作說明                           |                    |

# 個人資料管理

## 1.自我介紹

2.專長及媒合條件

### 3.行事曆更新

a.可自定義休假日

### b.媒合成功的案件,系統會按照顏色顯示

| ******* | <b>導燈媒合平台</b> 尋应用戶 首頁 個人資料管理 ▲ 媒合管理 行事署 | G 法国政法言 V V -                                                                                                    | 等磁媒合平台等应用户 前頁 個人資料管理 ▼ 综合管理 行事課                                                                                                    | G 請照取語言 🔻 😗 👻                                                                                    |
|---------|-----------------------------------------|----------------------------------------------------------------------------------------------------|----------------------------------------------------------------------------------------------------|--------------------------------------------------------------------------------------------------|
| 1       |                                         | YC       U225ee969719098786782878978678         ★       首用         ▲       個人資料管理         ▲       自我介紹         ●       自我介紹         ●       第長及組合場升         ●       「日用         ●       第長及組合場升         ●       「日用         ●       「日用         ●       「日用         ●       「日用         ●       「日用         ●       「日用         ●       「日用         ●       「日用         ●       「日用         ●       「日用         ●       「日用         ●       「日用         ●       「日用         ●       「日日         ●       「日日         ●       「日日         ●       「日日         ●       「日日         ●       「日日         ●       「日日         ●       「日日         ●       「日日         ●       「日日         ●       「日日         ●       「日日         ●       「日         ●       「日           ●       「日 | <pre>ELASE # 9E FLEMES ELEX + 50 (中地球の) FLEMES ELEX + 50 (中地球の) FLEMES ELEX + 50 (中地球0) FLEMES ELEX + 50 (中地球0) FLEMES ELEX + 50 (中地球0) FLEMES ELEX + 50 (中地球0) FLEMES ELEX + 50 (中地球0) FLEMES ELEX + 50 (中地球0) FLEMES ELEX + 50 (中地球0) FLEMES ELEX + 50 (中地球0) FLEMES ELEX + 50 (中地球0) FLEMES ELEX + 50 (中地球0) FLEMES ELEX + 50 (中地球0) FLEMES ELEX + 50 (中地球0) FLEMES ELEX + 50 (中地球0) FLEX + 50 (中地球0) FLEMES ELEX + 50 (中地球0) FLEMES ELEX + 50 (</pre> | VC<br>U225ee605719055747742574974e466<br>★ 由政<br>定 自政介紹<br>定 考线及波合物并<br>● 加合管理<br>● 丁字頁<br>[→ 型法 |
|         | Email<br>方使原合成功强能行社具它都整                 |                                                                                                    | 個人体假時間<br>講至 <u>118日</u> 說定要排除媒合的時間。<br>儲存                                                                                                    |                                                                                                  |

| ************************************** | 遊媒合平台 導遊用戶 |       |        |       | [     | G 講道取話言 🔻   😗 👻 |
|----------------------------------------|------------|-------|--------|-------|-------|-----------------|
| (3)                                    | 101        | E - Q |        |       |       |                 |
|                                        | 3          |       | 2024年3 | 月     |       | 設置休暇日           |
| 新色說明: (整天) (                           | 上午 下午 休暇   |       |        |       |       |                 |
| 星期日                                    | 星期一        | 星期二   | 星期三    | 星期四   | 星期五   | 星期六             |
|                                        |            |       |        |       | - 14  | 57 F            |
| 08                                     | 48         | 5日    | 68     | 7日    | *B    | 98              |
| 08                                     | 118        | 128   | 138    | 14日   | 15日   | 76日             |
| 178                                    | 180        | 19[]  | 2013   | 21[]  | 22 11 | 238             |
|                                        |            |       |        |       |       |                 |
|                                        |            |       |        | 測試團案件 |       |                 |

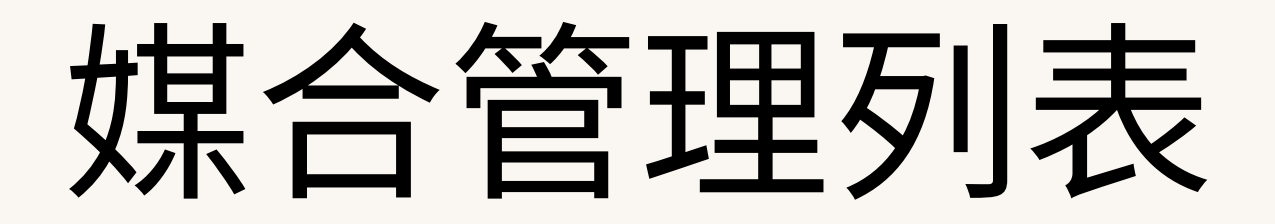

當旅行社發出媒合需求時,Line會推送通知,並且會出現在媒合管理列表。 (媒合條件為專長、服務地區及日期)

- 1.媒合團號模糊搜尋
   2.案件名稱模糊搜尋
   3.媒合狀態下拉選單
- 4. 地區狀態下拉選單
  - 5. 可查看案件詳細資料
  - 6. 回復願意洽談

| 8 | 中華民國親北導道協會 | <b>導遊媒合平台</b> 導遊 | 用戶    |            |          |                        |    |          | G 請翅              | 選取語言      |
|---|------------|------------------|-------|------------|----------|------------------------|----|----------|-------------------|-----------|
| 媒 | 合管理        | <b>•</b>         |       | 2          |          | $\frown$               |    |          |                   |           |
|   | 媒合單團號      | (2) 旅行社/機關       | 單位名稱  | 30<br>媒合狀態 | •        | <b>4</b><br>地區         | •  | Q、 搜尋    | () 重置             |           |
|   |            |                  |       |            |          |                        |    |          |                   |           |
|   | 媒合單團號      | 旅行社 / 機關單位       | 需求名稱  | 媒合狀態       | 需:       | 求時間                    |    | 已填寫旅行社評價 | 操作                |           |
|   | TEST-10000 | ABC旅行社           | 測試團案件 | 未讀取        | 20<br>20 | 24-03-20 ~<br>24-03-22 | 上午 |          | <b>5</b><br>i 詳細資 | 料         |
|   |            |                  |       |            |          |                        |    |          | Records           | per page: |
|   |            |                  |       |            |          |                        |    |          |                   |           |

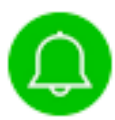

導遊媒合平台: 您有新的需求單請求: [TEST-10000] 測試團案件 需求日期: 2024-03-20~2024-03-22 詳情請至後台查看 http://hr-test.tourguide.org.tw/guide/orders/23

### 導遊用戶 | 導遊媒合平台

tourguide manager

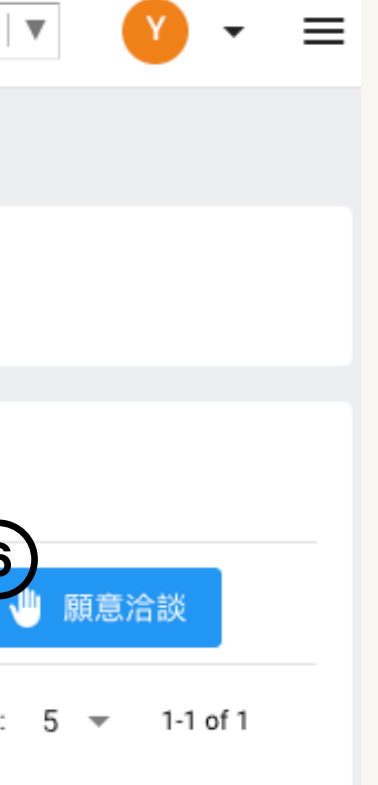

## 媒合管理細節

當導遊點擊「願意洽談」時

## 1.案件詳細資料 2.媒合狀態: a.打開案件=已讀取 b.回復意願=媒合中 c.媒合成功 d.媒合失敗 媒合狀態: 已讀取 🍰 願意洽談

| ,系  | 統會發出郵  | 『件通知旅行社,作進一             | ·步 | ☞洽談。 ——     |        |            |                                                                      |                             |   |   |   |
|-----|--------|-------------------------|----|-------------|--------|------------|----------------------------------------------------------------------|-----------------------------|---|---|---|
|     |        |                         |    |             |        | [          | [TEST-10000] 測試團案件 回復:                                               | 意願通知 ゝ 🔤 🛛                  |   | ə | Ľ |
| (1) | 需求名稱   | 測試團案件                   |    |             | Tierds | 1          | <b>中華民國觀光導遊協會</b> <tgarocc@gmail.com><br/>寄給 我 ▼</tgarocc@gmail.com> | 上午11:22 (2 分鐘前) 🔥           | ٢ | ¢ | : |
|     | 語言     | 華語                      |    |             |        | 中華民國觀光導遊協會 |                                                                      |                             |   |   |   |
|     | 需求人數   | 5                       |    |             |        |            | ABC旅行社您好:                                                            |                             |   |   |   |
|     | 預算     | 3000/案                  |    |             |        |            | [TEST-10000] 測試團案件,YC 已回                                             | 回復意願。 請前往 <u>http://hr-</u> |   |   |   |
|     | 需求時間   | 上午<br>00:00~11:59       |    | 2 煤合狀態: 煤合中 |        |            | 此為系統通知信件,請勿回復 謝謝                                                     | <u>S/1/</u> 亘有。             |   |   |   |
|     | 需求時數   | 4 小時                    |    |             |        |            |                                                                      |                             |   |   |   |
|     | 時間詳細說明 | 3/20-22 10 : 00-14 : 00 |    | ✓ 燥音成功      |        |            | © 2024 中華民國觀光導速                                                      | 協會. All rights reserved.    |   |   |   |
|     | 起始日期   | 2024-03-20              |    | ▶ 煤台矢敗      |        |            |                                                                      |                             |   |   |   |
|     | 結束日期   | 2024-03-22              |    |             |        |            |                                                                      |                             |   |   |   |
|     | 服務區域   | 臺北市                     |    |             |        |            |                                                                      |                             |   |   |   |
|     | 出團類型   | 宗教廟宇                    |    |             |        |            |                                                                      |                             |   |   |   |
|     | 遊程區域   | 北基宜                     |    |             |        |            |                                                                      |                             |   |   |   |
|     | 其他特殊需求 |                         |    |             |        |            |                                                                      |                             |   |   |   |

# 填寫旅行社評價

當導遊點擊「媒合成功、媒合失敗」時,媒合事件列表會出現「填寫旅行社 評價」的按鈕,提供導遊評價該旅行社。 旅行社不會看見是哪個導遊評價,只會看到總體平均數。

| 8 | 中華民國親光導遊協會 | 導遊媒合平台 導遊  | 用戶    | 頁 個人資料管理       | ▼ 媒合管理                     | 行事暦      |            |
|---|------------|------------|-------|----------------|----------------------------|----------|------------|
| 媒 | 合管理        |            |       |                |                            |          |            |
|   | 媒合單團號      | 旅行社/機關     | 單位名稱  | <b></b> 揉合狀態 ▼ | 地區                         | - Q 搜尋 🔿 | 重置         |
|   | 媒合單團號      | 旅行社 / 機關單位 | 需求名稱  | 媒合狀態           | 需求時間                       | 已填寫旅行社評價 | 頁 操作       |
|   | TEST-10000 | ABC旅行社     | 測試團案件 | 媒合成功           | 2024-03-20 ~<br>2024-03-22 | 上午       | i 詳細資料 📩   |
|   |            |            |       |                |                            |          | Records pe |

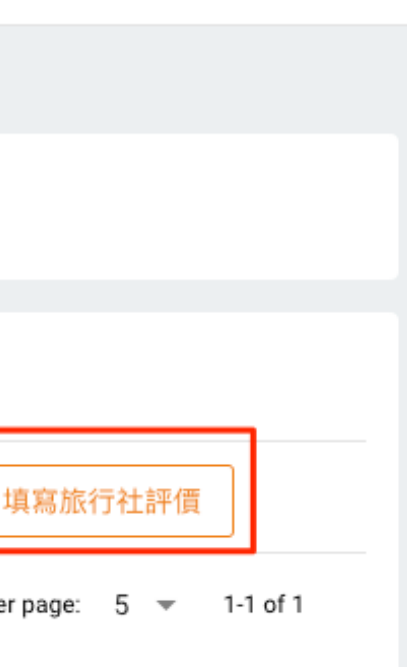